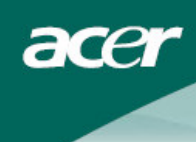

## Turinys

| Informacija apie IT įrangos<br>perdirbimą                    | <br>1  |
|--------------------------------------------------------------|--------|
| Sauga                                                        | <br>1  |
| Elektros sauga                                               | <br>1  |
| Sauga įrengiant                                              | <br>1  |
| Sauga valant                                                 | <br>1  |
| Specialios pastabos dėl ant<br>skystųjų kristalų monitoriaus | <br>2  |
| Pakuotės turinys                                             | <br>2  |
| Įrengimo instrukcijos                                        | <br>3  |
| Pastatymas                                                   | <br>3  |
| Sujungimas                                                   | <br>3  |
| Išoriniai valdikliai                                         | <br>4  |
| Vaizdo reguliavimas                                          | <br>5  |
| Ekrano reguliavimas                                          | <br>7  |
| Priedai                                                      | <br>8  |
| Plug and play                                                | <br>8  |
| Energijos taupymas (Power saver)                             | <br>8  |
| Trikčių šalinimas                                            | <br>8  |
| Techniniai duomenys                                          | <br>9  |
| Rodymo režimai                                               | <br>10 |

#### Informacija apie IT įrangos perdirbimą

- "Acer" labai stengiasi saugoti aplinką, todėl nebetinkamos naudoti įrangos perdirbimą jos surinkimą ir utilizavimą – laiko vienu svarbiausių bendrovės prioritetų mažinant aplinkos taršą.
- Mes, "Acer" darbuotojai, puikiai suprantame aplinkosaugos svarbą mūsų verslui, todėl stengiamės sukurti ir patiekti tik aukščiausios kokybės gaminius, kurie kuo mažiau kenktų aplinkai.

#### Daugiau informacijos apie perdirbimą galite rasti šiuose žiniatinkliuose: Visame pasaulyje: <u>http://global.acer.com/about/sustainability.htm</u>

| Sauga           |                                                                                                    |  |  |  |  |
|-----------------|----------------------------------------------------------------------------------------------------|--|--|--|--|
| Elektros sauga  | <b>Pastaba:</b> kad būtų garantuotas jūsų saugumas ir prietaisas būtų tinkamas naudoti ilgi prieš pradėdami naudotis prietaisu pirmą kartą atidžiai perskaitykite šias saug rekomendacijas.                                                                                                    |  |  |  |  |
|                 | <ul> <li>Nelieskite vidinių monitoriaus dalių. Atidaryti monitoriaus korpusą leidžiama tik<br/>įgaliotiems ir kvalifikuotiems technikams.</li> </ul>                                                                                                    |  |  |  |  |
|                 | <ul> <li>Kai jungiate laidą į elektros tinklą, laikykite paėmę už kištuko (o ne kabelio). Jūsų<br/>rankos turi būti sausos.</li> </ul>                                                                                                    |  |  |  |  |
|                 | <ul> <li>Šis prietaisas turi būti jungiamas į elektros maitinimo tinklą, kurio parametrai atitinka<br/>prietaiso lipduke nurodytus elektros maitinimo parametrus. Jei nežinote elektros<br/>maitinimo tinklo parametrų, pasitarkite su prekybos atstovu arba vietos elektros<br/>energijos tiekimo įmone.</li> </ul>                                                   |  |  |  |  |
|                 | <ul> <li>Šis gaminys turi 3 kontaktų kištuką (kištuką su trečiu, įžeminimo kontaktu). Šis<br/>kištukas įtiks tik į įžemintus elektros lizdus. Jei įžeminto kištuko negalite įkišti į<br/>elektros energijos lizdą, kreipkitės į elektriką, kad jis pakeistų jūsų netinkamą<br/>elektros lizdą. Nenaudokite dvikontakčio adapterio vietoje įžeminto kištuko.</li> </ul> |  |  |  |  |
|                 | <ul> <li>Skystųjų kristalų monitoriaus saugokite nuo vandens arba aplinkos, kurioje yra<br/>aukšta temperatūra arba didelis drėgnumas, pvz., nesinaudokite juo virtuvėje arba<br/>baseine. Vandens pripildytos vazos taip pat kelia pavojų.</li> </ul>                                                                                                    |  |  |  |  |
|                 | <ul> <li>Jeigu jūsų skystųjų kristalų monitorius veikia neįprastai (t. y. rūksta, kelia triukšmą<br/>arba skleidžia neįprastą kvapą), nedelsdami ištraukite elektros maitinimo laido<br/>kištuką ir kreipkitės į įgaliotą prekybos atstovą arba remonto centrą.</li> </ul>                                                                                             |  |  |  |  |
| Sauga įrengiant | <ul> <li>Skystųjų kristalų monitoriaus ekrano nelieskite pirštais arba bet kokiu kietu daiktu.<br/>Stenkitės nesubraižyti ekrano ir ant jo nepalikti riebalų dėmių.</li> </ul>                                                                                                    |  |  |  |  |
|                 | <ul> <li>Saugokite savo skystųjų kristalų monitorių: jį pastatykite gerai vėdinamoje, sausoje ir<br/>nedulkėtoje vietoje.</li> </ul>                                                                                                    |  |  |  |  |
|                 | <ul> <li>Skystųjų kristalų monitoriaus nelaikykite prie šilumos šaltinio (t. y. orkaičių, šildymo<br/>prietaisų, židinių, krosnių arba įsaulyje).</li> </ul>                                                                                                    |  |  |  |  |
|                 | <ul> <li>Skystųjų kristalų monitorių pastatykite tokioje vietoje, kur jo nepasiektų vaikai, kad<br/>išvengtumėte elektros smūgio ir monitorius nenukristų ant žemės. Skystųjų kristalų<br/>monitorių tinkamai pritvirtinkite ir, jei reikia, vaikams išaiškinkite saugos taisykles.</li> </ul>                                                                         |  |  |  |  |
|                 | <ul> <li>Įrengdami skystųjų kristalų monitorių arba reguliuodami jo posvyrio kampą<br/>atkreipkite dėmesį į vietos, ant kurios pastatytas skystųjų kristalų monitorius, tvirtumą<br/>ir lygumą.</li> </ul>                                                                                                    |  |  |  |  |
| Sauga valant    | <ul> <li>Ant skystųjų kristalų monitoriaus ekrano arba korpuso nepurkškite valiklio arba vandens.</li> </ul>                                                                                                    |  |  |  |  |
|                 | <ul> <li>Valydami skystųjų kristalų monitorių būkite atsargūs, kad joks skystis<br/>neprasiskverbtų į skystųjų kristalų monitoriaus vidų ar bet kurį priedą.</li> </ul>                                                                                                    |  |  |  |  |
|                 | <ul> <li>Sudrėkinkite švarią, minkštą. nepūkuotą šluostę vandeniu arba stiklo valikliu, kurio<br/>sudėtyje nėra spirito. Šluostę išgręžkite, kad ji būtų vos drėgna, ir švelniai<br/>nušluostykite skystųjų kristalų monitoriaus paviršių. Rekomenduojama naudoti<br/>šilkinę šluostę, kuri būtų naudojama tik monitoriui valyti.</li> </ul>                           |  |  |  |  |

#### Specialios pastabos dėl ant skystųjų kristalų monitoriaus

Šie požymiai yra įprasti skystųjų kristalų monitoriams ir nereiškia prietaiso trikties:

- Dėl fluorescencinės šviesos ypatumų, pradėjus naudotis monitoriumi ekranas gali mirgėti. Kad mirgesys dingtų, paspauskite maitinimo išjungimo mygtuką, paskui vėl įjunkite.
- Priklausomai nuo darbalaukio fono galite pastebėti šiek tiek netolygų ekrano skaistį.
- Skystųjų kristalų monitoriaus efektyviųjų vaizdo elementų yra 99,99 % ar net daugiau. Gali atsirasti 0,01 % ar mažesnių dėmių (atsiradusių dėl trūkstamo arba visada apšviesto vaizdo elemento).
- Kai tas pats vaizdas ištisai rodomas valandų valandas, jo atvaizdas gali likti ijungus naują vaizdą. Tokiu atveju ekranas lėtai atsitaisys keisdamas vaizdą. Taip pat šią problemą galite išspręsti kelioms valandoms išjungdami skystųjų kristalų monitorių.

#### Pakuotės turinys

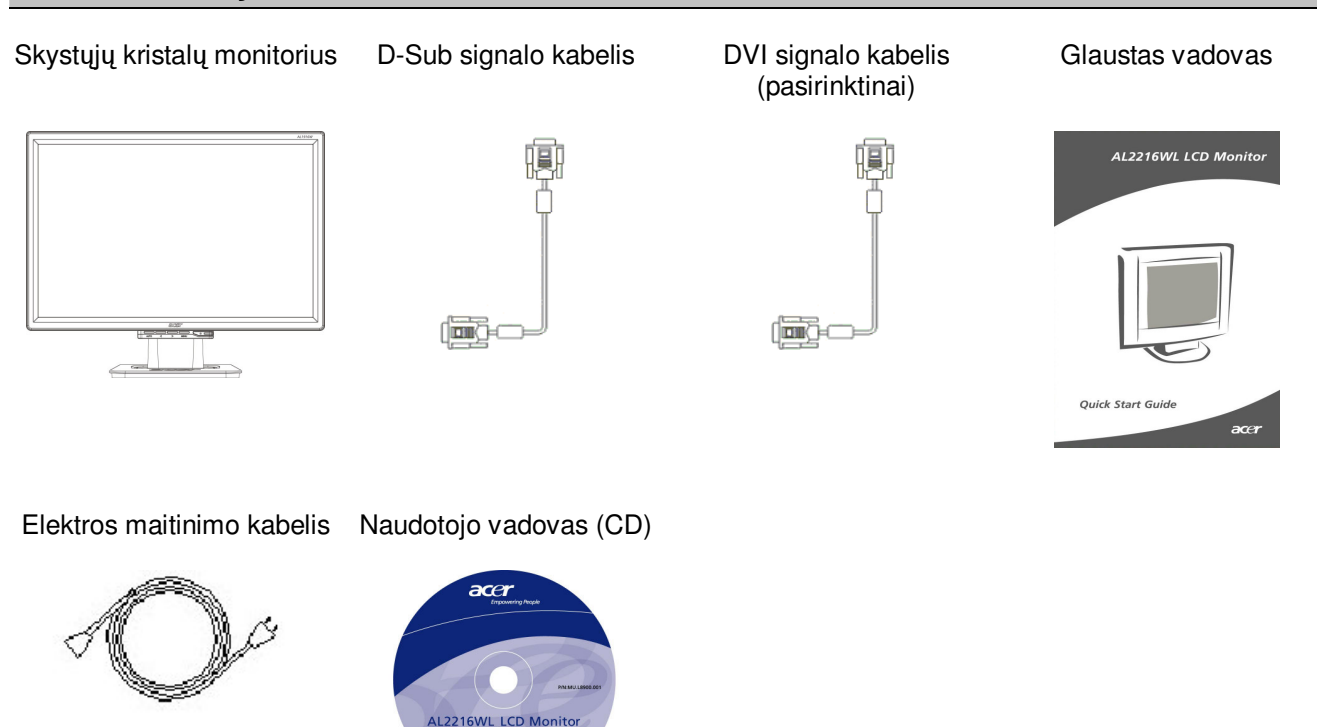

#### Įrengimo instrukcijos

Pastatymas Pastaba: prieš įrengdami monitorių atidžiai perskaitykite skyrių apie saugą.

Įrengdami savo skystųjų kristalų monitorių nepamirškite:

- Nestatykite skystųjų kristalų monitoriaus prie langų arba ten, kur krenta tiesioginė šviesa, kad sumažintumėte monitoriaus ekrano atspindį, apsaugotumėte savo akis ir būtų garantuota aukščiausia kokybė. Monitorius turi būti bent 30 cm atstumu nuo akių.
- Viršutinis monitoriaus kraštas turi būti truputį aukščiau už jūsų akių lygį.
- Sureguliuokite monitoriaus posvyrio į priekį arba užpakalį kampą, kad būtų patogu žiūrėti į ekraną.

#### Sujungimas Pagrindo sujungimas su monitoriumi

Ištraukite pagrindą iš dėžės ir padėkite ant lygaus stalo.

- Monitorių pastatykite ant pagrindo.
- Sujunkite pagrindą su monitoriaus kakleliu griovelio kryptimi.
- Kai pagrindas ir monitorius tinkamai užsifiksuos, išgirsite spragtelėjimą.

## Skystųjų kristalų monitoriaus jungimas prie kompiuterio

- Patikrinkite, ar kompiuterio maitinimas išjungtas ir elektros maitinimo laido kištukas ištrauktas iš lizdo.
- Signalo kabelio galus prijunkite atitinkamai prie kompiuterio lizdo ir skystųjų kristalų monitoriaus, paskui priveržkite.
- Prie skystųjų kristalų monitoriaus prijunkite elektros maitinimo kabelį.
- Elektros maitinimo kabelio kištuką įkiškite į elektros lizdą.
- Kabelių raiščiu suriškite elektros maitinimo laidą ir D-sub signalo / DVI-D kabelį.
- Įjunkite kompiuterio ir skystųjų kristalų monitoriaus elektros maitinimą.

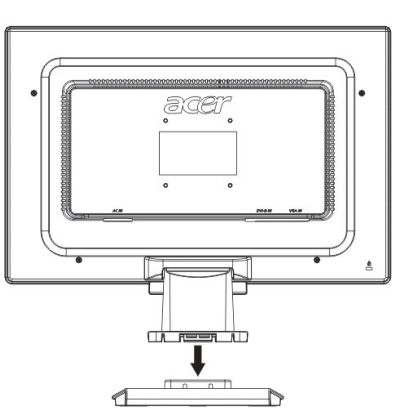

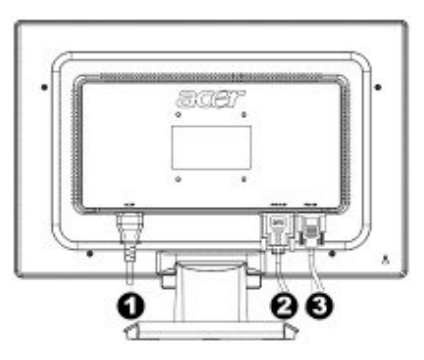

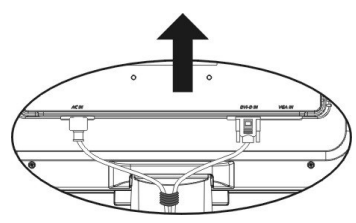

- Elektros maitinimo kabelis
- DVI signalo kabelis (pasirinktinai)
- D-Sub signalo kabelis

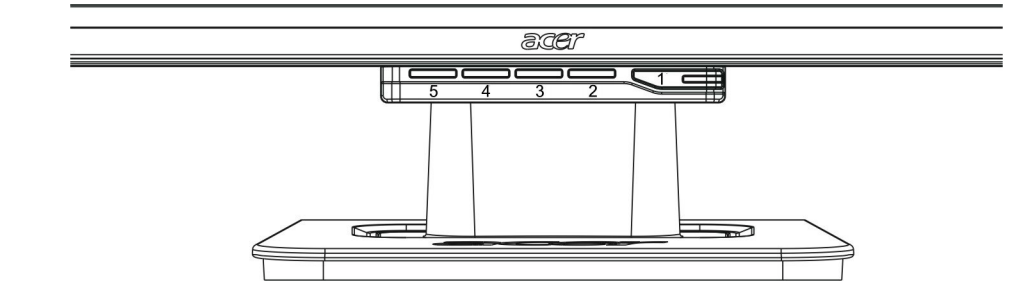

| 1 | 4    | Elektros<br>maitinimas      | Elektros maitinimo įjungimas / išjungimas<br>Žalia indikatoriaus spalva: maitinimas įjungtas ir veikia<br>normaliai.<br>Oranžinė indikatoriaus spalva: budėjimo režimas, įjungtas<br>energijos taupymo režimas.<br>Indikatorius nedega: elektros maitinimas išjungtas. |  |  |
|---|------|-----------------------------|----------------------------------------------------------------------------------------------------|--|--|
| 2 | Menu | OSD<br>(ekrano<br>meniu)    | Paspauskite šį mygtuką, kad atidarytumėte OSD (ekrano<br>meniu). Paspauskite šį mygtuką dar kartą, jei norite uždar<br>OSD (ekrano meniu).                                                                                                    |  |  |
| 3 | >    | Daugiau                     | Kai įjungtas OSD (ekrano meniu), šiuo mygtuku<br>pasirenkamos funkcijos ir atliekami reguliavimo veiksmai.                                                                                                    |  |  |
| 4 | <    | Mažiau                      | Paspauskite šį mygtuką ir spragtelėkite < arba >, norėdami<br>sureguliuoti garsumą, kai OSD (ekrano meniu) išjungtas<br>(taikoma tiktai modeliams su garsiakalbiais).                                                                                                  |  |  |
| 5 | Auto | Automatinis<br>reguliavimas | Kai OSD (ekrano meniu) ijungtas, paspauskite šį mygtuką,<br>norėdami uždaryti vadovą.<br>Kai OSD (ekrano meniu) neijungtas, paspaudus šį mygtuką<br>monitorius automatiškai sureguliuoja padėtį, fazė ir takto<br>impulsą.                                             |  |  |

Vaizdo reguliavimas esant analoginiam signalui Jūsų skystųjų kristalų monitoriaus vaizdo nustatymai gamykloje buvo sureguliuoti taip, kad veiktų optimaliai su analogine TV. (Žr. 9 psl.) Jeigu norite sureguliuoti vaizdo nustatymus savo nuožiūra, atlikite žemiau nurodytus veiksmus:

- 1. Paspauskite mygtuką "Menu", kad pasirodytų OSD (ekrano meniu) langas, kaip parodyta toliau pateiktame paveikslėlyje.
- 2. Spaudydami mygtukus su padidinimo arba sumažinimo ženklu pasirinkite funkciją, kurią norite sureguliuoti, kaip parodyta toliau pateiktame paveikslėlyje.
- 3. Dar kartą paspauskite mygtuką "Menu" ir pasirinkite funkciją, kurią ketinate reguliuoti.
- 4. Esamus nustatymus pakeiskite spaudydami mygtukus su padidinimo arba sumažinimo ženklu.
- 5. Norėdami uždaryti OSD (ekrano meniu) langą, pasirinkite "<sup>[EXT]</sup>"; meniu užsidarys ir pakeitimai bus išsaugoti. Norėdami pakeisti kitus nustatymus, pakartokite 2-4 veiksmus.

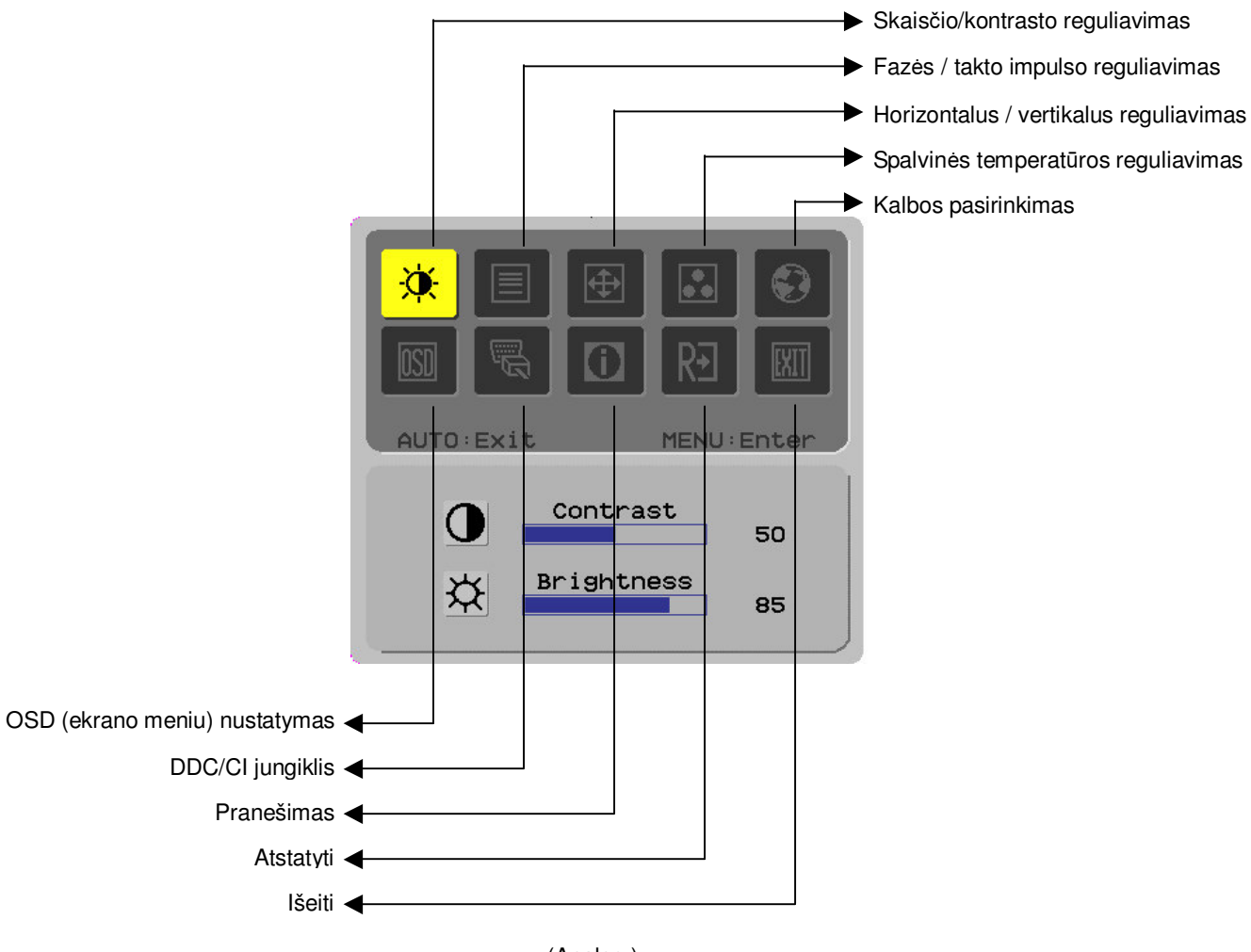

(Analog.)

Vaizdo reguliavimas esant skaitmeninia m signalui

Jūsų skystųjų kristalų monitoriaus vaizdo nustatymai gamykloje buvo sureguliuoti taip, kad veiktų optimaliai su skaitmenine TV. (Žr. 9 psl.) Jeigu norite sureguliuoti vaizdo nustatymus savo nuožiūra, atlikite žemiau nurodytus veiksmus:

- 1. Paspauskite mygtuką "Menu", kad pasirodytų OSD (ekrano meniu) langas, kaip parodyta toliau pateiktame paveikslėlyje.
- 2. Spaudydami mygtukus su padidinimo arba sumažinimo ženklu pasirinkite funkciją, kurią norite sureguliuoti, kaip parodyta toliau pateiktame paveikslėlyje.
- 3. Dar kartą paspauskite mygtuką "Menu" ir pasirinkite funkciją, kurią ketinate reguliuoti.
- 4. Esamus nustatymus pakeiskite spaudydami mygtukus su padidinimo arba sumažinimo ženklu.
- 5. Norėdami uždaryti OSD (ekrano meniu) langą, pasirinkite "<sup>[EXT]</sup>"; meniu užsidarys ir pakeitimai bus išsaugoti. Norėdami pakeisti kitus nustatymus, pakartokite 2-4 veiksmus.

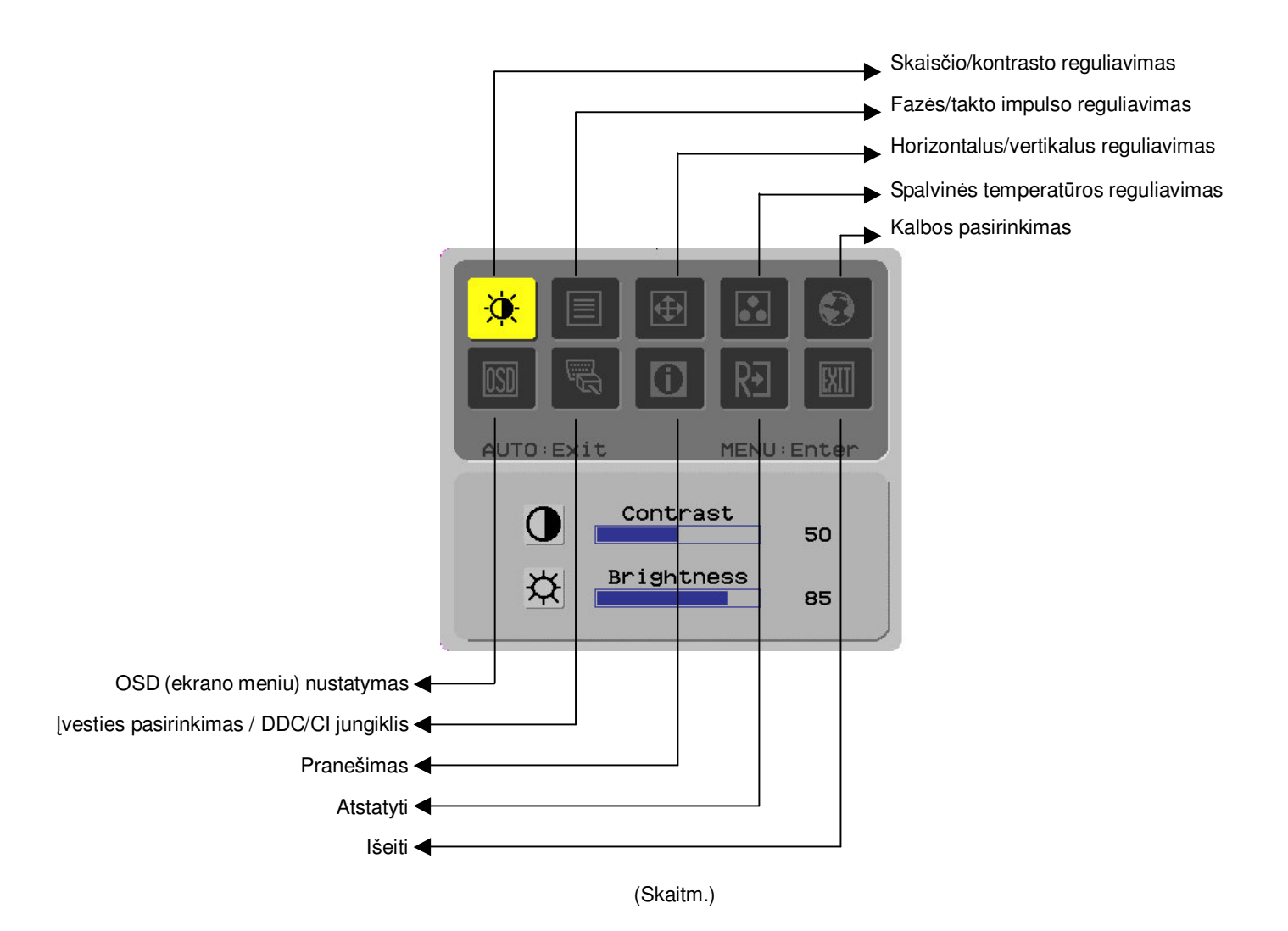

# Ekrano reguliavimas

Funkcijos apibrėžtis

| Pagrindini<br>o katalogo<br>simbolis | Antrinio<br>katalogo<br>simbolis | Antrinio katalogo<br>elementai                              | Aprašas<br>Reguliuoja ekrane matomo vaizdo pirminio                                                                     |  |  |
|--------------------------------------|----------------------------------|-------------------------------------------------------------|----------------------------------------------------------------------------------------------------|--|--|
|                                      | 0                                | Contrast (Kontrastas)                                       | Reguliuoja ekrane matomo vaizdo pirminio plano ir fono kontrastą.                                                       |  |  |
|                                      | <mark>☆</mark>                   | Brightness (Skaistis)                                       | Reguliuoja ekrano fono skaistį.                                                                                         |  |  |
|                                      |                                  | Phase<br>(Fazė)                                             | Reguliuoja vaizdo židinį (tik analoginės<br>įvesties reguliavimui).                                                     |  |  |
|                                      |                                  | Clock pulse<br>(Takto impulsas)                             | Reguliuoja vaizdo takto impulsą (tik<br>analoginės įvesties reguliavimui).                                              |  |  |
| Ð                                    |                                  | Horizontal<br>(Horizontalus<br>reguliavimas)                | Pastumia vaizdą ekrane į kairę arba dešinę<br>(tik analoginės įvesties reguliavimui).                                   |  |  |
|                                      |                                  | Vertical (Vertikalus reguliavimas)                          | Pastumia vaizdą ekrane aukštyn arba<br>žemyn (tik analoginės įvesties reguliavimui).                                    |  |  |
|                                      | Nėra                             | Warm color<br>temperature<br>(Šilti atspalviai)             | Nustato spalvinę temperatūrą iki šilto balto<br>atspalvio.                                                              |  |  |
|                                      | Nėra                             | Cold color temperature<br>(Šalti atspalviai)                | Nustato spalvinę temperatūrą iki šalto balto atspalvio.                                                                 |  |  |
|                                      | R                                | User Definition/Red<br>(Naudotojo nustatymai<br>/ raudona)  | Nustato raudonos / žalios/ mėlynos spalvos<br>intensyvumą.                                                              |  |  |
|                                      | G                                | User Definition/Green<br>(Naudotojo nustatymai<br>/ žalia)  |                                                                                                    |  |  |
|                                      | B                                | User Definition/Blue<br>(Naudotojo nustatymai<br>/ mėlyna)  |                                                                                                    |  |  |
|                                      | Nėra                             | English                                                     | Naudojamas norimai kalbai pasirinkti.                                                                                   |  |  |
|                                      | Nera                             | 繁體中文                                                        |                                                                                                    |  |  |
|                                      | Nera                             | Deutsch                                                     |                                                                                                    |  |  |
|                                      | Nera                             | Français                                                    |                                                                                                    |  |  |
|                                      | Néra                             | Italiano                                                    |                                                                                                    |  |  |
|                                      | Nóra                             | 符体中文                                                        |                                                                                                    |  |  |
|                                      | Nóra                             |                                                             |                                                                                                    |  |  |
|                                      | Nóra                             | 口 半 間<br>Hollande                                           |                                                                                                    |  |  |
|                                      | Nóra                             | Suomalainen                                                 |                                                                                                    |  |  |
|                                      | Nóra                             | Очогналатен<br>Русский                                      |                                                                                                    |  |  |
| <b>DSD</b>                           |                                  | Horizontal<br>(Horizontalus<br>reguliavimas)                | Pastumia OSD (ekrano meniu) į kairę arba<br>dešinę.                                                                     |  |  |
|                                      | <mark>↓</mark>                   | Vertical (Vertikalus<br>reguliavimas)                       | Pastumia OSD (ekrano meniu) aukštyn ir<br>jžemyn.                                                                       |  |  |
|                                      | O                                | OSD time display (OSD<br>(ekrano meniu)<br>laikrodis)       | Reguliuoja OSD (ekrano meniu) laikrodžio<br>nustatymus.                                                                 |  |  |
|                                      | Nėra                             | DDC/CI                                                      | DDC / CI jungiklis (tik analoginei įvesčiai).                                                                           |  |  |
|                                      | Nėra                             | Analog digital DDC/CI<br>(naloginis skaitmeninis<br>DDC/CI) | Naudojamas pasirinkti norimą įvesties<br>šaltinį, DDC / CI jungiklį (tik DVI įvesčiai).                                 |  |  |
|                                      | Nėra                             | Message (Pranešimas)                                        | Ekrano skiriamoji geba, H/V dažnis ir<br>įvesties prievadas, naudojamas esamos<br>įvesties laiko skaičiavimo funkcijai. |  |  |
| RÐ                                   | Nėra                             | Restore (Atstatyti)                                         | Atstato numatytuosius sistemos parametrus.                                                                              |  |  |
|                                      | Nėra                             | Exit (Išeiti)                                               | Uždaro OSD (ekrano meniu) langą ir<br>išsaugo pakeitimus.                                                               |  |  |

| Priedai                                                                                           |                                                                                                    |  |  |  |  |
|---------------------------------------------------------------------------------------------------|----------------------------------------------------------------------------------------------------|--|--|--|--|
| Plug and play                                                                                     | Prietaise yra naujausia VESA <b>plug and play</b> funkcija, kad būtų išvengta sudėtingo ir<br>daug laiko užimančio įrengimo. <b>Plug and play</b> funkcija teikia galimybę jūsų<br>kompiuterio sistemai lengvai atpažinti skystųjų kristalų monitorių ir automatiškai<br>nustatyti jo funkcijas.                                          |  |  |  |  |
|                                                                                                   | Skystųjų kristalų monitorius siunčia išplėstinius monitoriaus atpažinimo duomenis ( <i>Extended Display Identification Data</i> (EDID) į jūsų kompiuterio sistemą per monitoriaus duomenų kanalą ( <i>Display Data Channel</i> (DDC), kad jūsų kompiuteris galėtų naudoti skystųjų kristalų monitoriaus automatinio nusistatymo funkciją. |  |  |  |  |
| Energijos                                                                                         | • Skystujų kristalų monitoriuje sumontuota energijos taupymo sistema (Power Saver).                                                                                                    |  |  |  |  |
| taupymas<br>( <i>Power saver</i> )                                                                | Kai su skystųjų kristalų monitoriumi tam tikrą laiko tarpą neatliekamos jokios operacijos, energijos taupymo sistema automatiškai perjungia sistemą į žemosios įtampos režimą, kad būtų taupoma energija. Norėdami grįžti į įprastą režimą, šiek tiek pajudinkite pelę arba spustelėkite bet kurį klavišą.                                |  |  |  |  |
|                                                                                                   | Power Saver funkciją valdo tik kompiuterio sistemos monitoriaus plokštė. Šią funkciją galite nustatyti savo kompiuteryje.                                                                                                    |  |  |  |  |
|                                                                                                   | Kai naudojamas su VESA DPMS, skystųjų kristalų monitorius yra suderintas su<br>EPAENERGY STAR NÜTEK.                                                                                                    |  |  |  |  |
|                                                                                                   | <ul> <li>Norėdami taupyti energiją ir pailginti prietaiso naudojimo laiką, išjunkite skystųjų<br/>kristalų monitoriaus maitinimą, kai jis ilgą laiką veikia budėjimo režimu arba juo<br/>nesinaudojama</li> </ul>                                                                                                    |  |  |  |  |
| Trikčių šalinimas                                                                                 | nosinadojama.                                                                                                    |  |  |  |  |
| Neįsižiebia<br>elektros                                                                           | Patikrinkite, ar paspaudėte elektros maitinimo mygtuką.                                                                                                    |  |  |  |  |
| <ul> <li>Patikrinkite, ar prijungtas elektros maitinimo kabelis.</li> <li>indikatorius</li> </ul> |                                                                                                    |  |  |  |  |
| Nėra piktogramos                                                                                  | Patikrinkite, ar paspaudėte elektros maitinimo mygtuką.                                                                                                    |  |  |  |  |
|                                                                                                   | Patikrinkite, ar prijungtas elektros maitinimo kabelis.                                                                                                    |  |  |  |  |
|                                                                                                   | Patikrinkite, ar signalo kabelis tinkamai įjungtas į lizdą.                                                                                                    |  |  |  |  |
|                                                                                                   | <i>Power Saver</i> gali automatiškai išjungti monitorių, kai jis veikia. Patikrinkite, ar<br>monitorius įsijungia paspaudus bet kurį klaviatūros klavišą.                                                                                                    |  |  |  |  |
| Numatytosios<br>spalvos                                                                           | <ul> <li>Žr. "Spalvinės temperatūros reguliavimas", kad galėtumėte su reguliuoti raudonos,<br/>žalios ir mėlynos spalvos intensyvumą arba nustatyti spalvinės temperatūros<br/>parametrus.</li> </ul>                                                                                                    |  |  |  |  |
| Nestabilumas<br>arba mirgesys                                                                     | Patraukite į šalį visus netoliese esančius elektroninius prietaisus, kurie gali kelti<br>elektromagnetinius trikdžius.                                                                                                    |  |  |  |  |
|                                                                                                   | • Patikrinkite monitoriaus signalo kabelį, ar nesulankstytas kuris nors kontaktas.                                                                                                    |  |  |  |  |
| Vaizdas<br>iškreiptas arba                                                                        | <ul> <li>Paspauskite automatinio reguliavimo mygtuką, kad ekranas automatiškai<br/>susireguliuotų.</li> </ul>                                                                                                    |  |  |  |  |
| netinkamo dydžio                                                                                  | Nustatykite kontrolinę padėtį.                                                                                                    |  |  |  |  |

### Techniniai duomenys

|                                     | Ekrano dydis                           | 559 mm (22 colių) įstrižainės skystųjų kristalų monitorius                                                                         |  |  |
|-------------------------------------|----------------------------------------|----------------------------------------------------------------------------------------------------|--|--|
| Skystųjų kristalų<br>monitoriaus    | Maksimali skiriamoji<br>geba           | 1,680 x 1,050 / WXGA+                                                                                                    |  |  |
|                                     | Maksimalus vaizdo<br>elementų skaičius | lki 16,7 mln., natūralios spalvos                                                                                                  |  |  |
|                                     | Vaizdo elemento<br>dydis               | 0,282 mm horizontaliai x 0,282 mm vertikaliai                                                                                      |  |  |
| ekranas<br>(foninio                 | Skaistis                               | 250 cd/m <sup>2</sup>                                                                                                    |  |  |
| apšvietimo<br>šaltinis)             | Kontrastas                             | 900 : 1                                                                                                    |  |  |
|                                     | Skystųjų kristalų<br>reakcijos laikas  | 5 ms                                                                                                    |  |  |
|                                     | Žiūrėjimo kampas                       | Horizontaliai 170 ° / vertikaliai 160 °                                                                                            |  |  |
|                                     | Efektyvusis rodymas                    | 473,8 mm horizontaliai x 296,1 mm vertikaliai                                                                                      |  |  |
| Įvesties signalas                   | Signalo režimas                        | Imituotasis vaizdo dažnis: 0,7 Vpp, 75 $\Omega$ (atskiras SYNC ir sudėtinis SYNC)                                                  |  |  |
|                                     | SYNC dažnis                            | Horizontaliai 30-82 kHz x vertikaliai 56-76 Hz                                                                                     |  |  |
|                                     | Maks. vaizdo<br>elemento taktas        | 135 MHz                                                                                                    |  |  |
| Įvesties gnybtas Vaizdas            |                                        | D-Sub 15 kontaktų (VESA) / DVI-D(HDCP) (pasirinktinai)                                                                             |  |  |
| Elektros energijos transformatorius |                                        | 100-240 V, 50-60 Hz kintamoji srovė                                                                                                |  |  |
| <b>F</b> lations                    | Darbo režimas                          | 48 W                                                                                                    |  |  |
| Elektros<br>energijos<br>sąnaudos   | Energijos taupymo<br>budėjimo režimas  | 2 W @230 V kintamoji srovė, 50 Hz                                                                                                  |  |  |
|                                     | Energijos taupymo<br>išjungtas režimas | 1 W @230 V kintamoji srovė, 50 Hz                                                                                                  |  |  |
| Aplinkos sąlygos                    | Temperatūra                            | 5-35 ℃ (veikiant) / -20-55 ℃ (saugojimo metu)                                                                                      |  |  |
|                                     | Drėgnumas                              | 20-80 % (veikiant) / 20-85 % (saugojimo metu)                                                                                      |  |  |
| Tikrieji matmenys (P x G x A)       |                                        | 513,5 x 198,2 x 405,2 mm                                                                                                    |  |  |
| Svoris                              |                                        | 4,9 kg                                                                                                    |  |  |
| Saugos standartas                   |                                        | TCO03; UL/CUL; TÜV-GS; CE/LVD; TÜV-ERGO; CB;CCC; FCC-B; VCCI-B;<br>CE/EMC; C-Tick; BSMI; ISO 13406-2; EPA; PCT; NOM; WEEE; PSB; HG |  |  |

Rodymo režimai Jeigu jūsų kompiuterio sistemos signalas yra toks pat, kaip vienas iš toliau išvardytųjų kontrolinių signalo režimų, ekranas bus automatiškai sureguliuotas. Priešingu atveju monitorius nieko nerodys arba įsižiebs tik indikatoriai. Daugiau informacijos apie reguliavimo režimą galite rasti monitoriaus plokštės instrukcijoje.

| Rodymo režimas |                 | Hor. dažnis<br>(kHz) | Vert. dažnis<br>(Hz) | Vaizdo elemento<br>dažnis (MHz) | SYNC<br>poliškumas (H/V) |
|----------------|-----------------|----------------------|----------------------|---------------------------------|--------------------------|
| VESA           | VGA 640x480     | 31.469               | 59.940               | 25.175                          | -/-                      |
|                |                 | 37.861               | 72.809               | 31.500                          | -/-                      |
|                |                 | 37.500               | 75.000               | 31.500                          | -/-                      |
|                | SVGA 800x600    | 35.156               | 56.250               | 36.000                          | +/+                      |
|                |                 | 37.879               | 60.317               | 40.000                          | +/+                      |
|                |                 | 48.077               | 72.188               | 50.000                          | +/+                      |
|                |                 | 46.875               | 75.000               | 49.500                          | +/+                      |
|                | XGA 1024x768    | 48.363               | 60.004               | 65.000                          | -/-                      |
|                |                 | 56.476               | 70.069               | 75.000                          | -/-                      |
|                |                 | 60.023               | 75.029               | 78.750                          | +/+                      |
|                | SXGA 1152x864   | 67.500               | 75.000               | 108.000                         | +/+                      |
|                | SXGA 1280x1024  | 63.981               | 60.020               | 108.000                         | +/+                      |
|                |                 | 79.976               | 75.025               | 135.000                         | +/+                      |
|                | WXGA+ 1440x900  | 55.935               | 55.887               | 106.5                           | -/+                      |
|                | WXGA+ 1680x1050 | 65.29                | 59.954               | 146.25                          | -/+                      |
| VGA TEXT       | 720x400         | 31.469               | 70.087               | 28.322                          | -/+                      |
| Macintosh      | 640x480         | 35.000               | 66.667               | 30.240                          | -/-                      |
|                | 832x624         | 49.725               | 74.500               | 57.283                          | -/-                      |
|                | 1024x768        | 60.150               | 74.720               | 80.000                          | -/-                      |